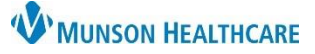

# OB Antepartum Management PowerPlan for Providers and Clinical Staff

Provider View

Ambulatory - In Office Orders Ambulatory (Meds as Rx) All

🗚 🐚 | 📥 🖿 | 🔍 🔍 | 100%

∠ Established Patient Office \

Office Visit Level 3 Est 99213

Office Visit Level 4 Est 99214

ol 5 Ect 0021

E&M Charges

AMB Gynecology Workflow  $\times$ 

- 🕘 🖬 🗳

=- 0

AMB Prenatal Postpartum... imes

PowerPlans

Anten

Orders for Signature

PowerPlans (1)

### Cerner PowerChart Ambulatory EDUCATION

AMB QOC - OBGYN

2

nt - AMB

😼 OB Antepartum Management ов

artum Man

List View Association View

OB Antepartum Management

OB Antepartum Management - AMB

### Overview

The Antepartum Management PowerPlan can be used in five different stages of pregnancy. Initial, Up to 24 weeks, 24-28 weeks, 28-37 weeks, and 37-42 weeks. There are several standing orders on the PowerPlan to enable the clinical staff to place them in a "planned" state.

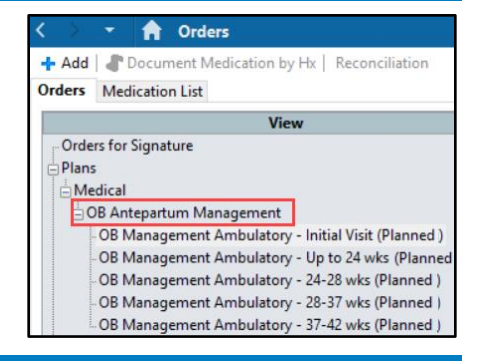

🔀 Full scr

🖬 🚺

3

×

Remove

Cancel

A 0 🔲 0

New Order Entry 🕂

Ambulatory (Meds as Rx)

Δ

Modify Details

Ambulatory - In Office Orders

Х

≡• 🙈

Sign

Save

#### How to Order the PowerPlan

#### To order the PowerPlan:

- Within the Provider View or Nurse View, navigate to the Ambulatory Quick Orders and Charges (AMB QOC) MPage.
- 2. Select the **OB Antepartum Management PowerPlan**.
- 3. Click on Orders for Signature.
- 4. Click Modify Details.
- 5. Click on the first subphase of the PowerPlan: Initial Visit.
- 6. Place a check next to appropriate orders to order.
  - Note: Select desired orders in any subphase of the PowerPlan for any or all stage of pregnancy to place orders in a planned state. These orders will stay planned until initiated.
- 7. Navigate back to the Initial Visit subphase to initiate.
- 8. Select Initiate Now.

| Orders Medication List                                  |                                                                                      |                |
|---------------------------------------------------------|--------------------------------------------------------------------------------------|----------------|
| 4                                                       | ፋ 🙀 🖟 Diagnoses 🚫 🕂 Add to Phase 🕶 Start: Now Duration: None                         |                |
| View                                                    | Statur                                                                               | etaile A       |
| · Orders for Signature                                  |                                                                                      | etalis ri      |
| Plans                                                   | OB Antepartum Management, OB Management Ambulatory - Initial Visit (Planned Pending) |                |
| - Medical                                               | △ Non Categorized                                                                    |                |
| -OB Antepartum Management                               | Check patient's home medications for contraindication during pregnancy.              |                |
| OB Management Ambulatory - Initial Visit (Planned Pendi | ⊿ Radiology                                                                          |                |
| OB Management Ambulatory - Un to 24 wks (Planned Pen    | 🗖 🛛 🖉 US OB 1ST TRIMESTER 🔽 S                                                        | elect an ord   |
| OP Management Ambulatory - 24-29 w/w (Planned Pendia    | 🗖 🛛 🖳 🕅 US OB COMPLETE 🛛 💌 S                                                         | elect an ord   |
| a OB Management Ambulatory - 24-20 wks (Planned Pendin  | 🗖 🕅 US OB LIMITED 🔍 🔽 S                                                              | elect an ord   |
| OB Management Ambulatory - 28-37 Wks (Planned Pendir    | NOTE - Amniocentesis for genetic analysis is normally performed between 15-2         | 0 weeks of g   |
| - OB Management Ambulatory - 37-42 wks (Planned Pendir  | 4 Laboratory                                                                         |                |
| - Suggested Plans (0)                                   | Complete Blood Count                                                                 |                |
| i Orders                                                |                                                                                      |                |
|                                                         |                                                                                      |                |
| Diagnoses & Problems                                    |                                                                                      |                |
| Related Results                                         |                                                                                      |                |
|                                                         | GC NAAT                                                                              |                |
|                                                         | Glucose, 1Hr Gest Diabetes Screen                                                    | ~              |
|                                                         | <                                                                                    | _ 0 >          |
|                                                         | Tetails                                                                              |                |
|                                                         | Dx Table Save as My Favorite Plan for Later                                          | 🤅 Initiate Now |

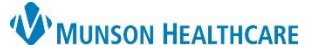

# OB Antepartum Management PowerPlan for Providers and Clinical Staff

Cerner PowerChart Ambulatory EDUCATION

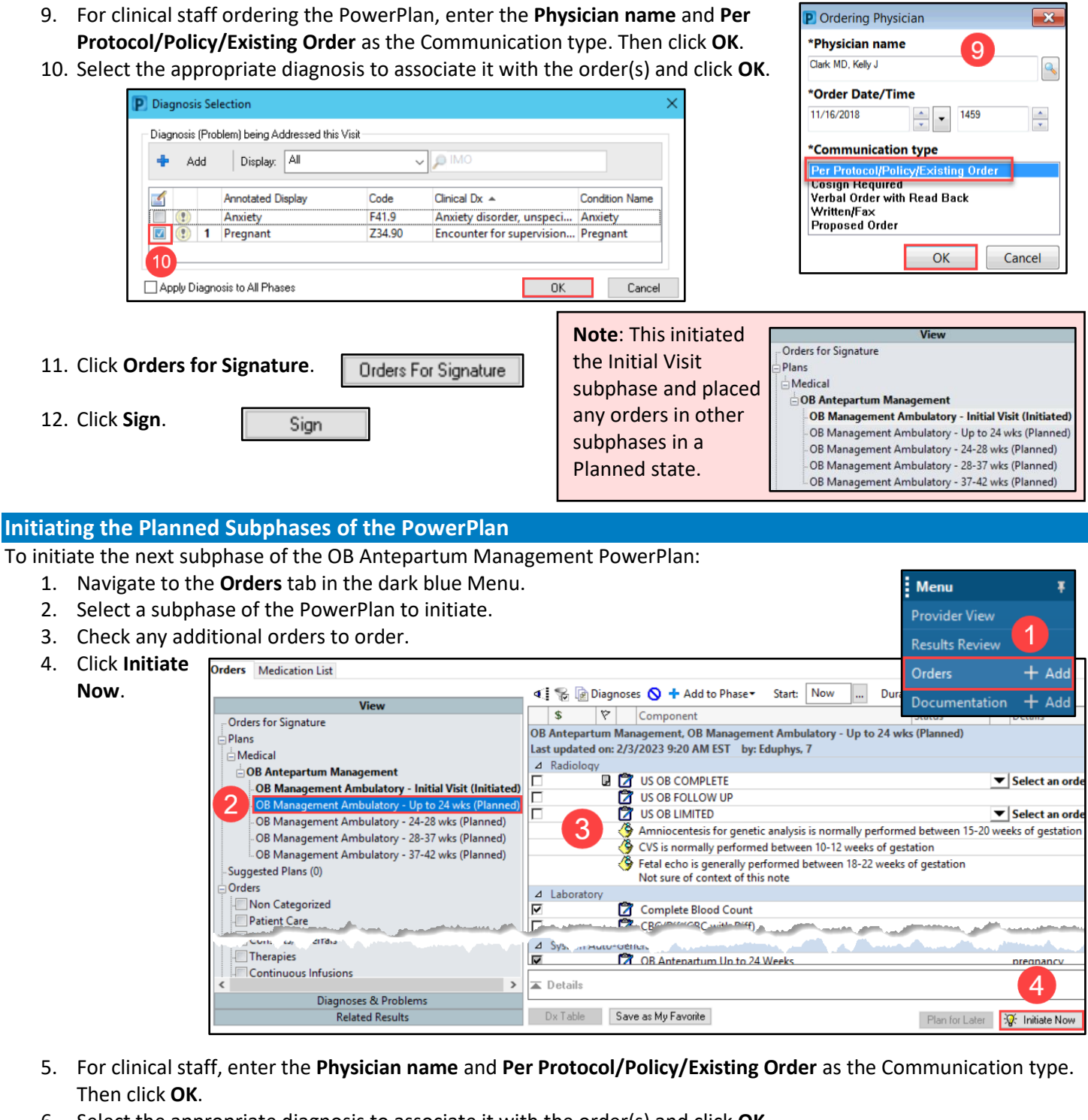

- 6. Select the appropriate diagnosis to associate it with the order(s) and click OK.
- 7. Click Orders for Signature. Orders For Signature
- 8. Click Sign.
- Sign